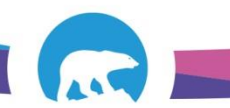

## SCC-LIS\_TIP OF THE WEEK

| MODULE: SoftSecurity                                   | SOFTWARE VERSION: 4.0.8 |  |  |  |  |
|--------------------------------------------------------|-------------------------|--|--|--|--|
| TOPIC: Unlock User                                     | ISSUE DATE: 10May2018   |  |  |  |  |
| DISTRIBUTION: End Users_All                            | PAGE: 1 of 1            |  |  |  |  |
| ISSUED BY: M-L Dufresne, Territorial LIS Administrator |                         |  |  |  |  |

TOPIC/QUESTION: LIS system says I am locked out! How did this happen? What do I do?

**ANSWER/TIP:** After 5 consecutive failed password attempts, a user will be locked out of the system. The user will be warned when they have only one attempt left before being locked out.

| ſ | Error                                                                                                    | Error                                                                               |
|---|----------------------------------------------------------------------------------------------------|-------------------------------------------------------------------------------------|
|   | Wrong user ID or PASSWORD. User (user Id entered on logon screen) has<br>one last attempt to log in before the account is locked. | Sorry, mldufresne account is locked. Please contact LIS administrator to unlock it. |
|   | ОК                                                                                                    | ОК                                                                                  |

If you are locked out of the LIS please seek your nearest available

- →LIS Administrator
- →Lab Supervisor
- →Technologist 2 (Micro or Core)

**NEVER** phone SCC to unlock your account. They will refuse as they can't verify your identity.

## UNLOCK ACCOUNT IN SECURITY MANAGEMENT by Admin, Supervisor, Tech2:

| Security Ma  | anagement                                                                                                    | 1000       |            | -         |            | -                 | 101    | -              | 0 -0   | No. of Street, or |                 |  |
|--------------|----------------------------------------------------------------------------------------------------|------------|------------|-----------|------------|-------------------|--------|----------------|--------|-------------------|-----------------|--|
| File Reports | File Reports Tools Language Help                                                                                             |            |            |           |            |                   |        |                |        |                   |                 |  |
| User         | Group                                                                                                    |            |            |           |            |                   |        |                |        |                   |                 |  |
| 💾 Unlock     | 🔁 Unlock 🗧 4 It Password 🔀 Email 🍇 Send To Excel                                                                             |            |            |           |            |                   |        |                |        |                   |                 |  |
| ID: I        | ID: Initials: MLD 🛛 2 pyee #: First Name: Last Name: Domain ID: 💌 Active: 💌 Locked: 💌 🌄 Additional Filter 📮 Find 🕄 3 😓 Reset |            |            |           |            |                   |        |                |        |                   |                 |  |
| Id           | △ Initials                                                                                                    | Employee # | First Name | Last Name | Department | Email             | Domain | Domain User ID | Active | Locked            | Last Logon Date |  |
| > mldufresne | MLD                                                                                                    |            | Laurie     | Dufresne  | SLAB       | myriam-laurie_duf |        |                | ×      | ×.                | 10-05-2018      |  |

1→Click the "User" Button

2→Enter a Search Parameter for the User Such as: Log-In ID, Initials, First Name or Last Name

3→Click "Find" Button and Ensure the Proper User is Displayed/Highlighted

4→Click "Unlock" Button

If necessary, reset the password for the user as well.